hibroker

# hi broker connect :

# amplifiez votre présence digitale !

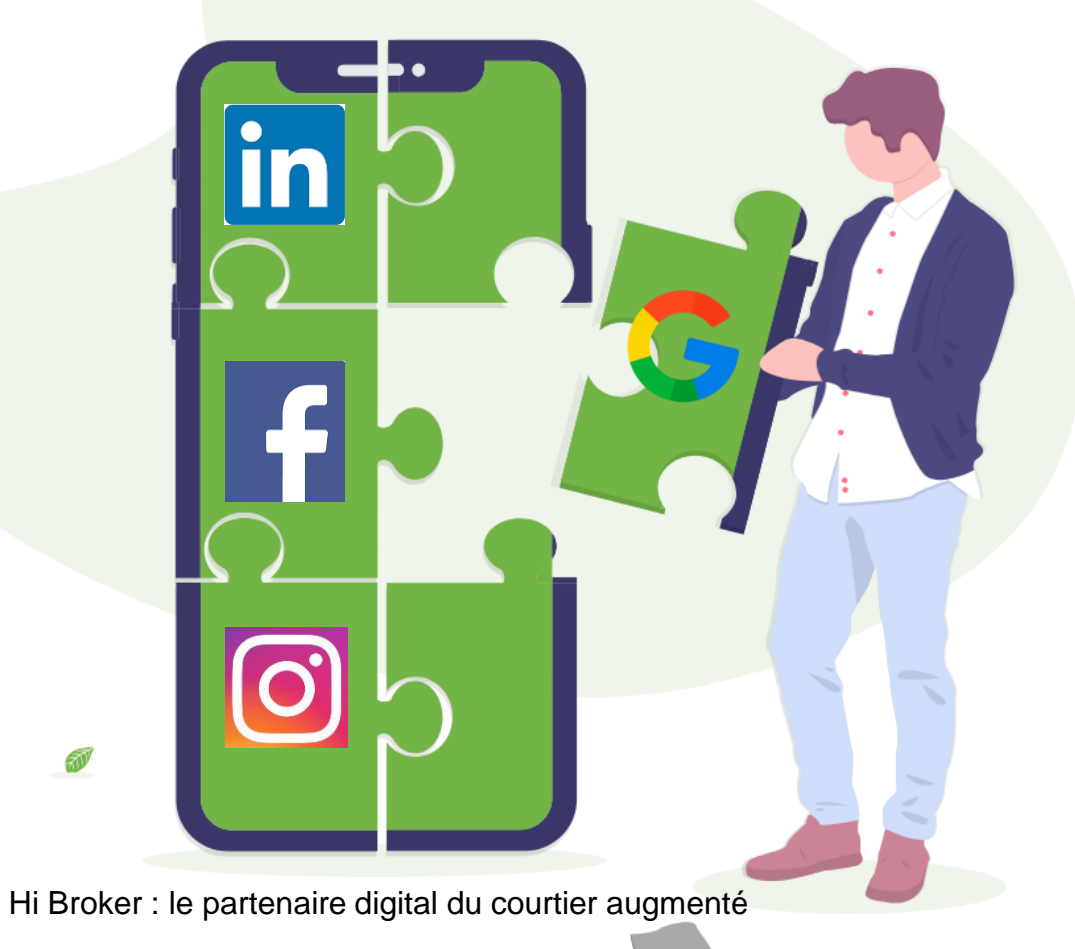

Votre Courtier Votre meilleure Assurance

Fédération des Courtiers en assurances & Intermédiaires financiers de Belgique

FEPRABEL

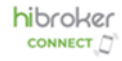

# Plan de la présentation hibroker connect

- 1. Introduction à hibroker connect
- 2. Publications
- 3. Connexion à la Plateforme
- 4. Paramétrage Initial
- 5. Gestion des paramètres
- 6. Questions & Réponses
- 7. Prochaines étapes

#### Objectifs de la formation

1ère connexion à la plateforme Personnalisation Connexions réseaux sociaux

# 1. Introduction à hibroker connect

Se faire connaître, attirer, intéresser

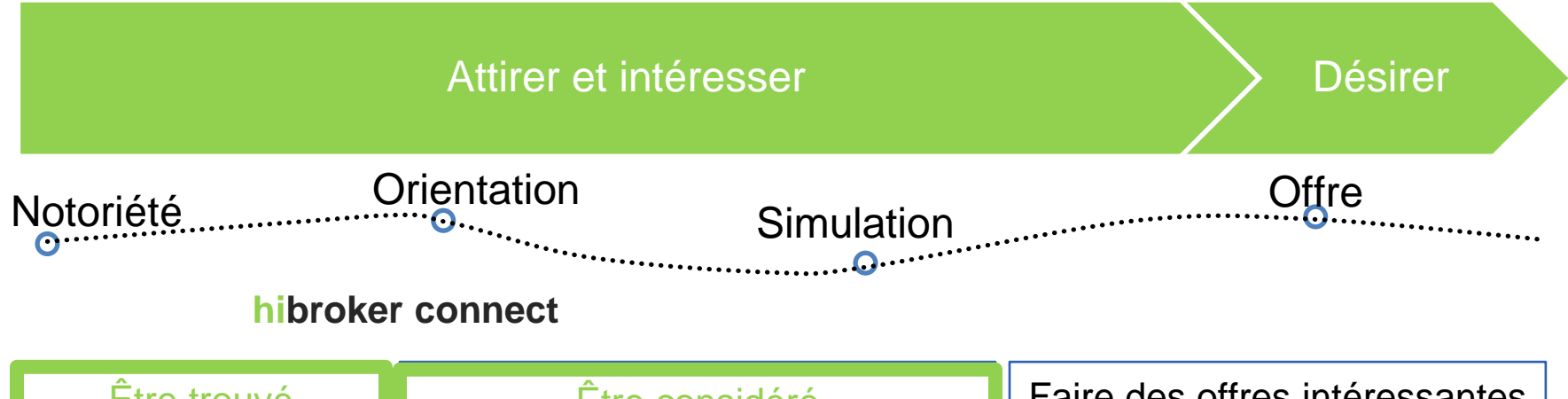

| Être trouvé                                                                                                    | Être considéré                                                                                                    | Faire des offres intéressantes                                                                                                    |
|----------------------------------------------------------------------------------------------------|----------------------------------------------------------------------------------------------------|----------------------------------------------------------------------------------------------------|
| <ul> <li>✓ Google SEO &amp; SEA</li> <li>✓ Google Business Profile</li> <li>✓ Site courtienenassurance</li> <li>✓ Page Web</li> <li>✓ Médias sociaux</li> </ul> | <ul> <li>✓ blogs</li> <li>✓ Podcasts</li> <li>✓ Site web courtier</li> <li>✓ Page Web</li> <li>✓ Médias sociaux</li> </ul> | <ul> <li>✓ Lead management</li> <li>✓ CRM</li> <li>✓ Écran courtier interactif</li> <li>✓ Site web courtier: offres en ligne, simulation, comparaisons,</li> </ul> |

Pourquoi un courtier doit être actif sur le digital en 2025 ?

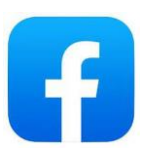

80% des adultes belges utilisent Facebook

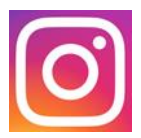

60 % des adultes belges sont sur Instagram

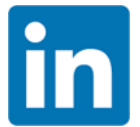

90 % des décideurs B2B utilisent LinkedIn pour prendre des décisions commerciales.

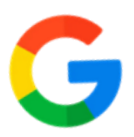

Un courtier bien référencé sur GMB est 2 fois plus susceptible d'être contacté par un prospect.

# Les suites d'un projet pilote validé !

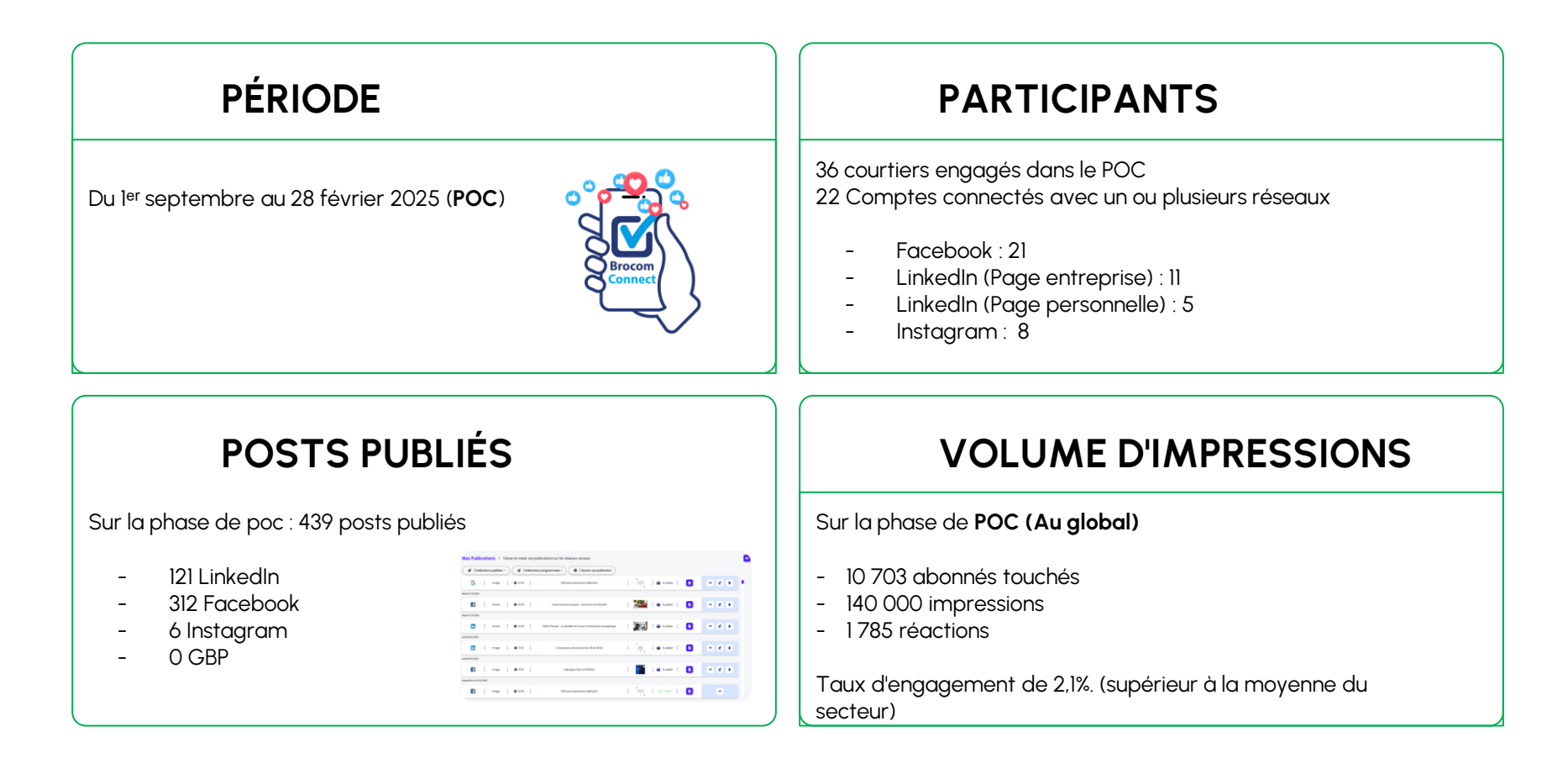

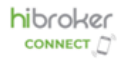

#### La présence digitale pour un courtier augmenté

- hibroker connect permet d'optimiser cette présence en mutualisant les efforts de communication et en fournissant un contenu pertinent et conforme aux courtiers.
- Un courtier actif sur Facebook, Instagram, LinkedIn et Google My Business développe son autorité, attire de nouveaux clients et fidélise efficacement sa clientèle existante.

L'enjeu : être visible là où les clients recherchent des solutions d'assurance !

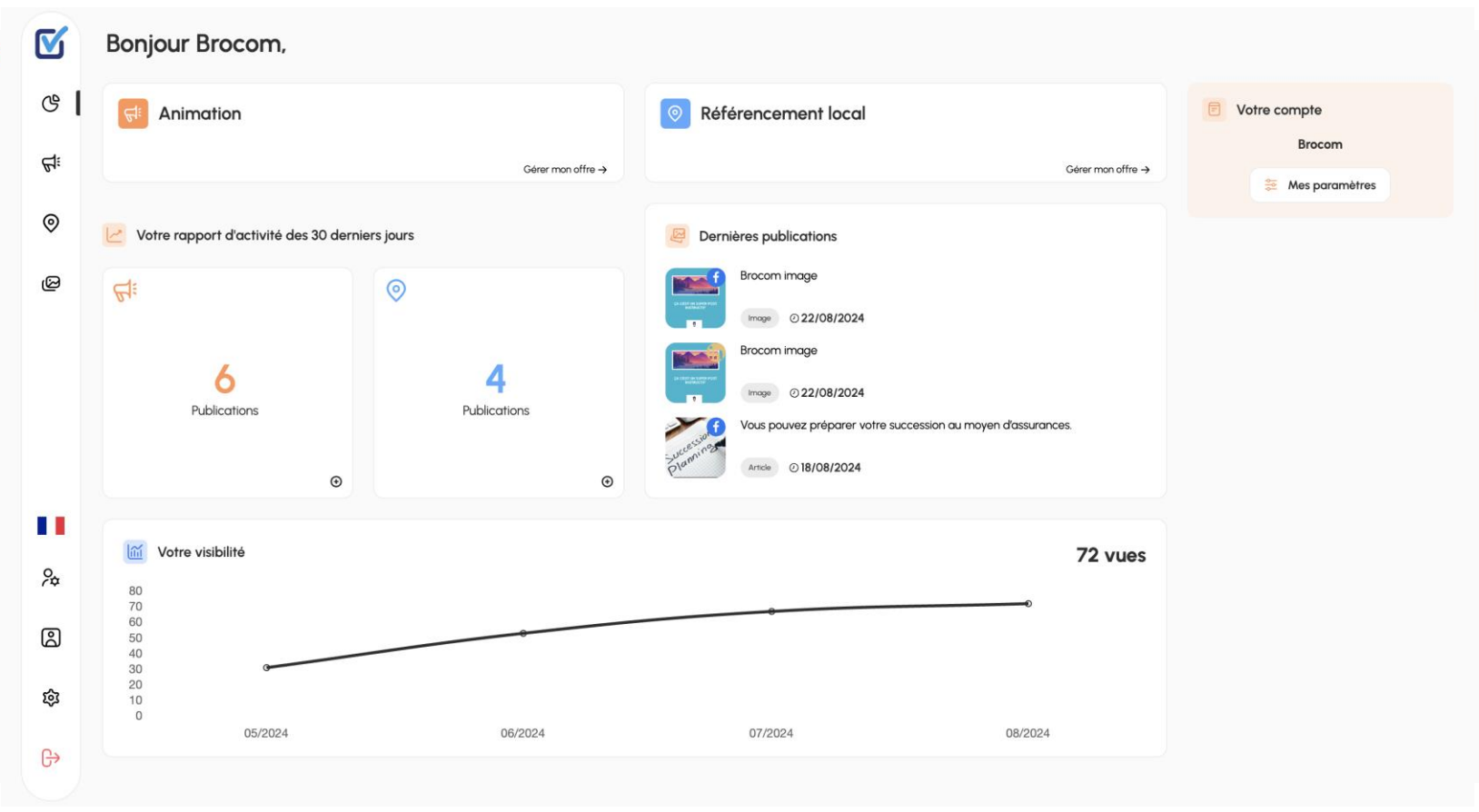

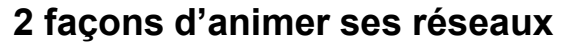

hibroker

CONNECT /7

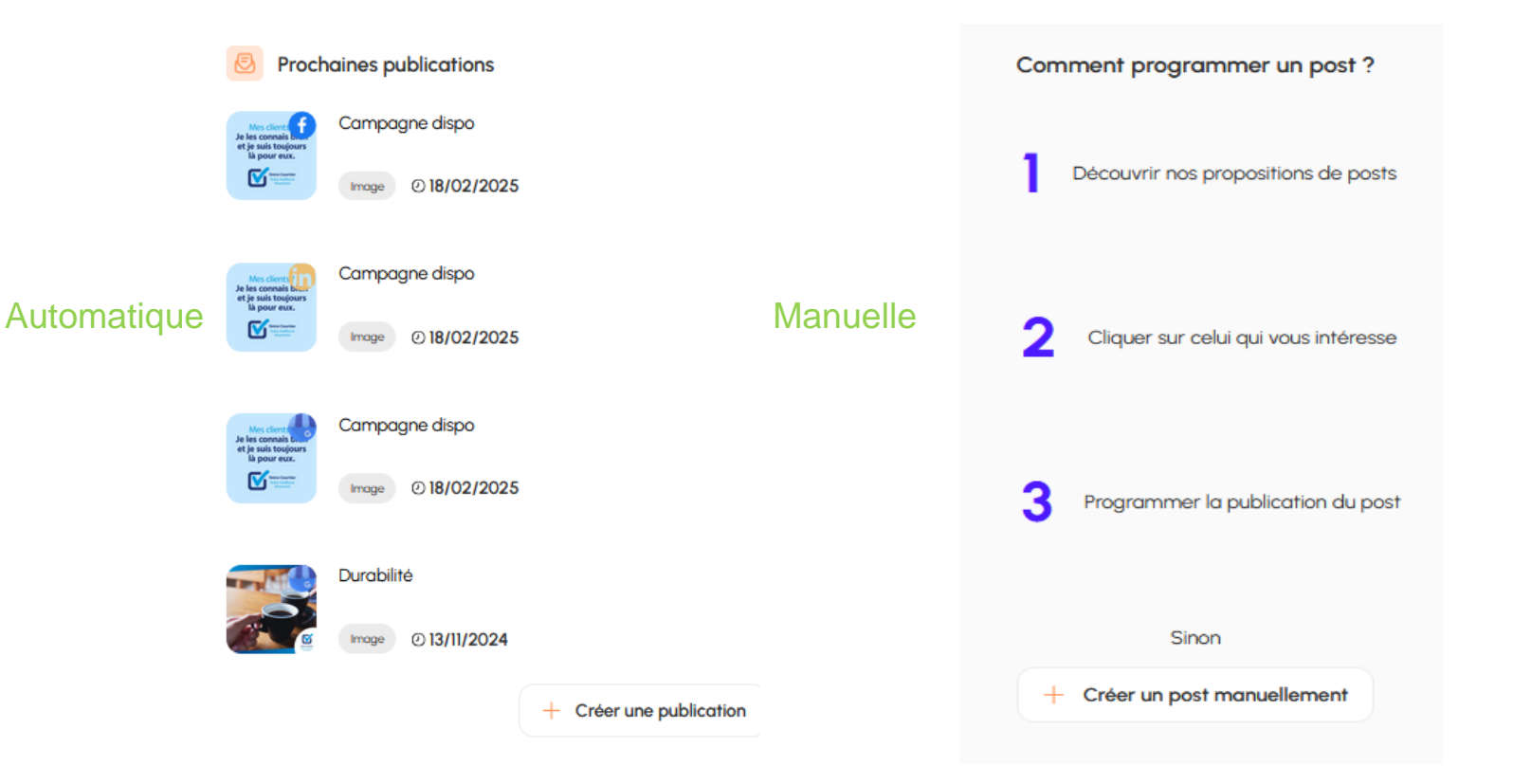

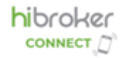

### 2. Les publications automatiques

Sur les thématiques qui vous intéresse :

- 1. Actualités
- 2. Placements et épargne
- 3. Non-vie particulière
- 4. Non-vie entreprise

Depuis les partenaires sélectionnés par vous :

- 1. Brocom
- 2. Compagnies
- 3. Partenaires courtage

100 % Gratuit

Depuis notre Community management sur base d'une option de service

- Un post par semaine / réseau

option payante (à venir)

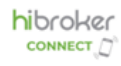

Messagerie Notifications

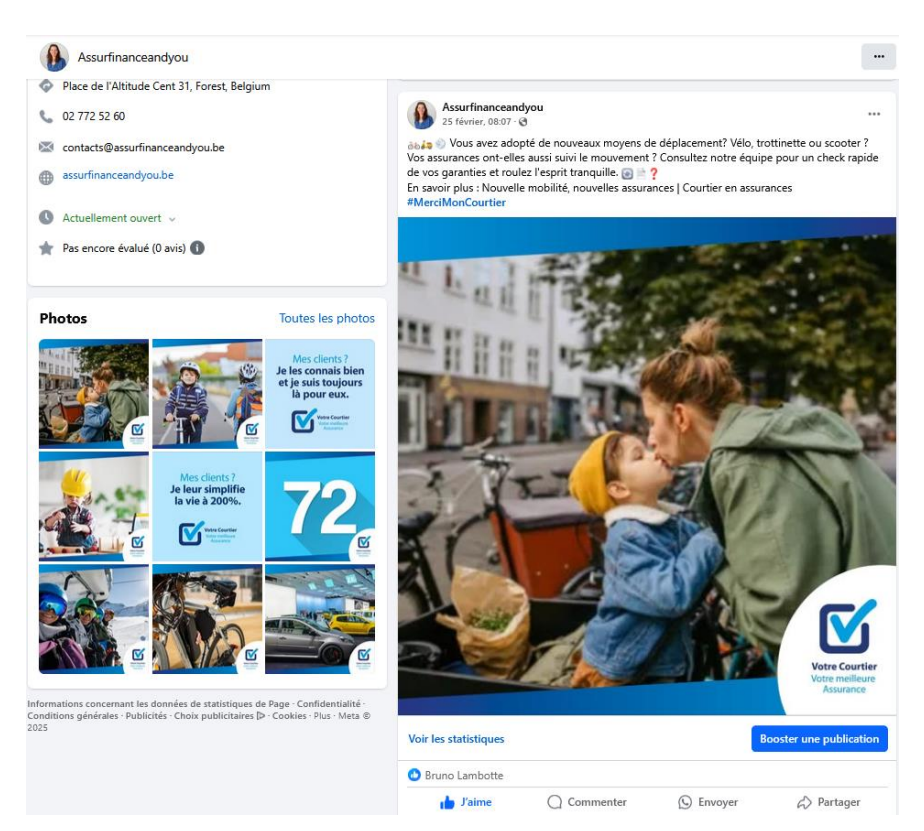

#### Recherche

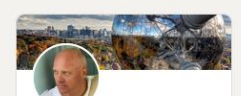

Bruno LAMBOTTE

Consultant - conformité

Bruxelles et périphérie

#### AssurfinanceandYou 63 abonnés 3 sem. • 🕥

Accueil

Mes clients ? Mon équipe est toujours là pour eux, pour les accompagner dans les moments de leur vie. Et quand quelque chose se passe, Nous sommes à leurs côtés. Disponible quand et comment ils le préfèrent. #PourquoiUnCourtier

Réseau

Emplois

Améliorez la qualité des prospects avec Sales Nav Essayez maintenant pour 0 EUR Vues du profil 108 Impressions de posts 1510

#### Mes clients ? Je les connais bien et je suis toujours là pour eux.

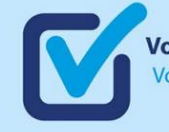

Votre Courtier Votre meilleure Assurance

Cr Vous et 5 autres personnes

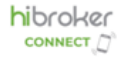

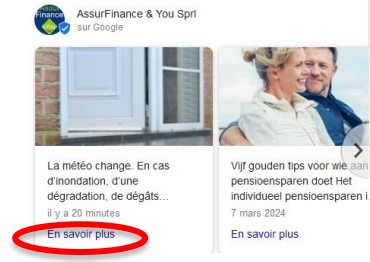

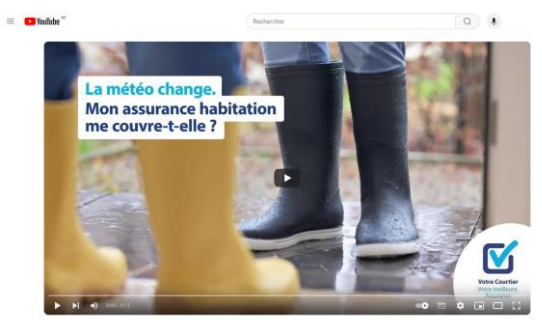

P Trouvez un courtier

2024 - Campagne Février: Habitation

Les posts renvoient vers différentes sources internes ou externes

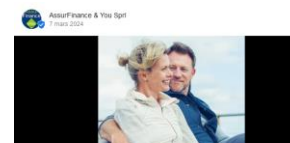

Trackire on post Vijf gouden tips voor wie aan pensidensparen doet

Het individueel pensioensparen is nog altijd de populainste en aantrekkelijkste manier om aan pensioensparen te doen. Lees daarom deze vijf gouden tips.

<

Begin zo vroeg mogelijk
 Stort het maximum
 Bijf storten tol je pensioenleeflij
 Sten het nisko af op je iseflijd
 Sten het nisko af op je iseflijd
 Betaar maandelijks

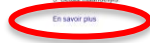

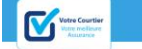

#### Cinq conseils en or pour la constitution d'une épargne-pension

#### 🗐 02 oct 2023 Partagez cet article - f 의 in 🎔

L'épargne-pension individuelle reste le moyen le plus populaire et le plus attrayant d'épargner pour ses vioux jours. Voici cinq conseille en or pour la maximiser.

#### 1. Commencez au plus tôt

Vous pouvez épargner pour la retraite dès l'âge de 18 ans et jusqu'à l'année de ves (4 ans, pour autant que vous disposiez un revenu. Pour maximiser son épargneretraite, mieux vaut s'y prendre le plus têt possible. Plus

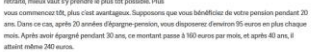

#### 2. Versez le montant maximum

En plus, l'Etat favorise également l'épargne-pansion. Un versammet de 1990 auros maximum vous donne dont à une réduction d'impté à hautere de 30 % du montant versé. Si vous verser un montant comprisentre 1990 auros et 1270 auros, l'avantage facal tombe à 25 %. Ceux qué versant 590 auros demont paper 297 auros de moissi de milhots. Ceux qué versant 1290 d'écret débourse 3750 auros en moiss.

#### 3. Epargnez jusqu'à l'âge de la pension

Si voua commenoaz à épargner pour votre pension avant vos 55 ans, le montant épargné sera imposé au

Les posts proposés seront

ensuite diffuser sur votre

**Google Business Profil** 

assurfinanceandyou.be tips://www.assurfinanceandyou.be

Votre courtier en assurance sur Forest. Uccle et Saint-Gilles Votre courtier en assurances Assurfinance & You yous accompagne tout le long de votre vie.

Comment pouvons-nous vous . Vous souhaltez prendre un rendez-vous ou obtenir de plus amples

À propos de nous Nous proposons une très large gamme de produits et services .

SPRL ASSURFINANCE & YOU AssurFinance & You est un bureau d'assurance qui se concentre

Actualités Retrouvez sous cette section les derniers articles de notre ...

Bâtiment & matériel .. Sulvez-nous. Fintro Forest, Copyright @ Assurfinance

Rechercher d'autres résultats de assurfinanceandyou be »

Companyweb Assurfinance & You (SPRL) - Forest (1190) - BE 0458.648. Assurfinance & You (SPRL) - BE 0458.648.761 - Résilience aux crises de Assurfinance & You - Données financières de Assurfinance & You - Publications au Moniteur

Trends Top https://trendstop.levif.be / detail / assurfinance-you Assurfinance & You SPRL - 0458 648 761 - Bruxelles (1190) Avec une marge brute de 230.369 euros. Assurfinance & You de Bruxelles se classe 723ème dans le secteur Agences de bancassurance.

assurfinance.net https://www.assurfinance.pet Courtier en assurances AssurFinance à Grand-Halleux ASSURFINANCE SPRL. Une expérience de 30 ans à votre service. En me conflant la gestion de votre portefeulle d'assurances, sovez assurés d'un suM

Pages d'or s://www.pagesdor.be / entreprise / Groupe+Bastin+... RFINANCE & YOU SPRL, Forest - Tél FINTRO - ASSURFINAN O Forest Place de l'Altitude Cent 11 - Ouvert - 9:00 -12:30, 14:00 - 18:00 - Lundi. 9:00 - 12:3

Gulde-Epargne.be https://www.guide-epargne.be > epargner > forest-place...

Fintro Forest Place De L'altitude Cent (info et heures d' ...

25 oct. 2016 - Nom agence, Fintro-FOREST-A\$\$URFINANCE & YOU \$PRL : Commune, 1190 Forest : Adresse, Place De L'altitude Cent 31 : Tel. 02 345 43 00 : Fax. 02 228 27 ... \*\*\*\* Note: 7/10 - 1 avis ()

 openuren.be
 https://www.openuren.be / Aven... - Treduire cette page Openingsuren AssurFinance & You Sprl Avenue des Ducs

Openingsuren AssurFinance & You Spri Avenue des Ducs 53 in Wezembeek-Oppern. Beklik ook de koopavond en koopzondag blokken voor aanvullende informatie. Gebruik ...

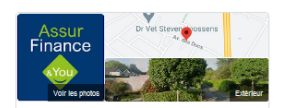

AssurFinance & You Sprl

Sile Web Idinéraire Enregistrer 5,0 \*\*\*\*\* 1 avis ① Courtler d'assurances à Wezembeek-Oppern

Adresse : Au des Ducs 53, 1970 Wezembeek-Oppern Horaires : Fermé - Ouvre à 09:00 lun. -Telephone : 02 772 52 60

Suggèrer une modification - Vous êtes le propriétaire de cet établissement ?

+ Aissuter un avis

Questions et réponses Poser une question Poser une première question Les avis ne sont pas vérifiés (C) G Google 2 5/5 1 avis

Judith Jassogne Avis de © Google 6/6 - Il y a un an Service impressionnant. Pas d'autres mots ! Merci 🤞

Source : AssurFinance & You Sprl

"Votre courtier en assurances sur Bruxelles. Assurfinance & You vous accompagne tout le long de untre vie 1 Nous conseillons pos clients en fonction de leurs besoins et situation personnelle. Nos Collaborateurs, compétents et disponibles, sont à ... Plus

AssurFinance & You Spri e

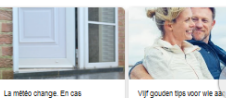

La météo change. En cas d'Inondation, d'une dégradation, de pensioensparen doet Het Individu dēgāts. pensioensparen I. Il y a 20 minuter 7 mars 2024 En carolr obis En carolr olus

sur Google

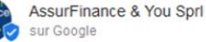

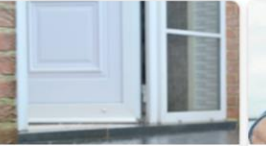

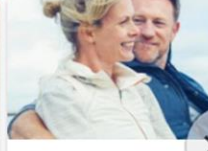

La météo change. En cas d'inondation, d'une dégradation, de dégâts... il y a 20 minutes

Vijf gouden tips voor wie aai pensioensparen doet Het individueel pensioensparen 7 mars 2024

En savoir plus

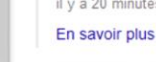

#### 3. Connexion à la Plateforme

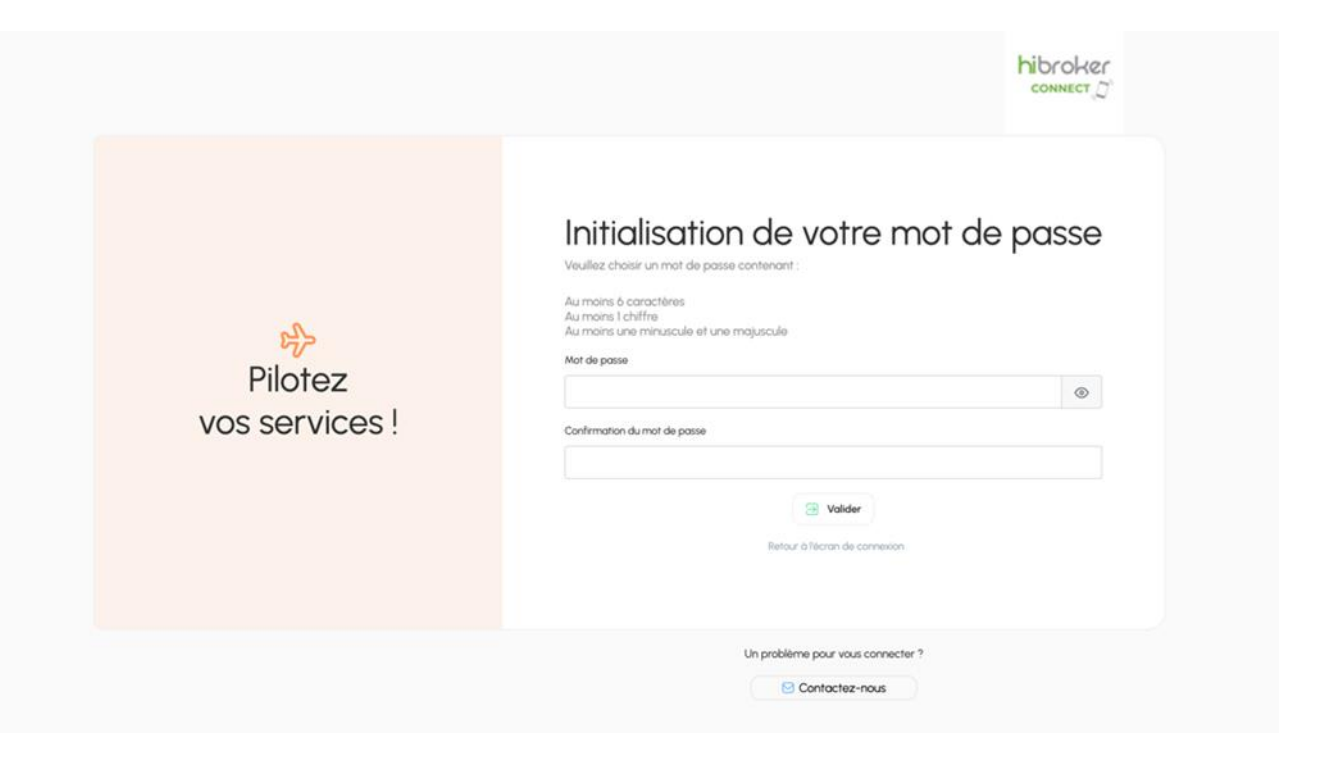

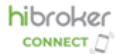

### 3. Connexion à la Plateforme

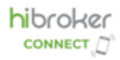

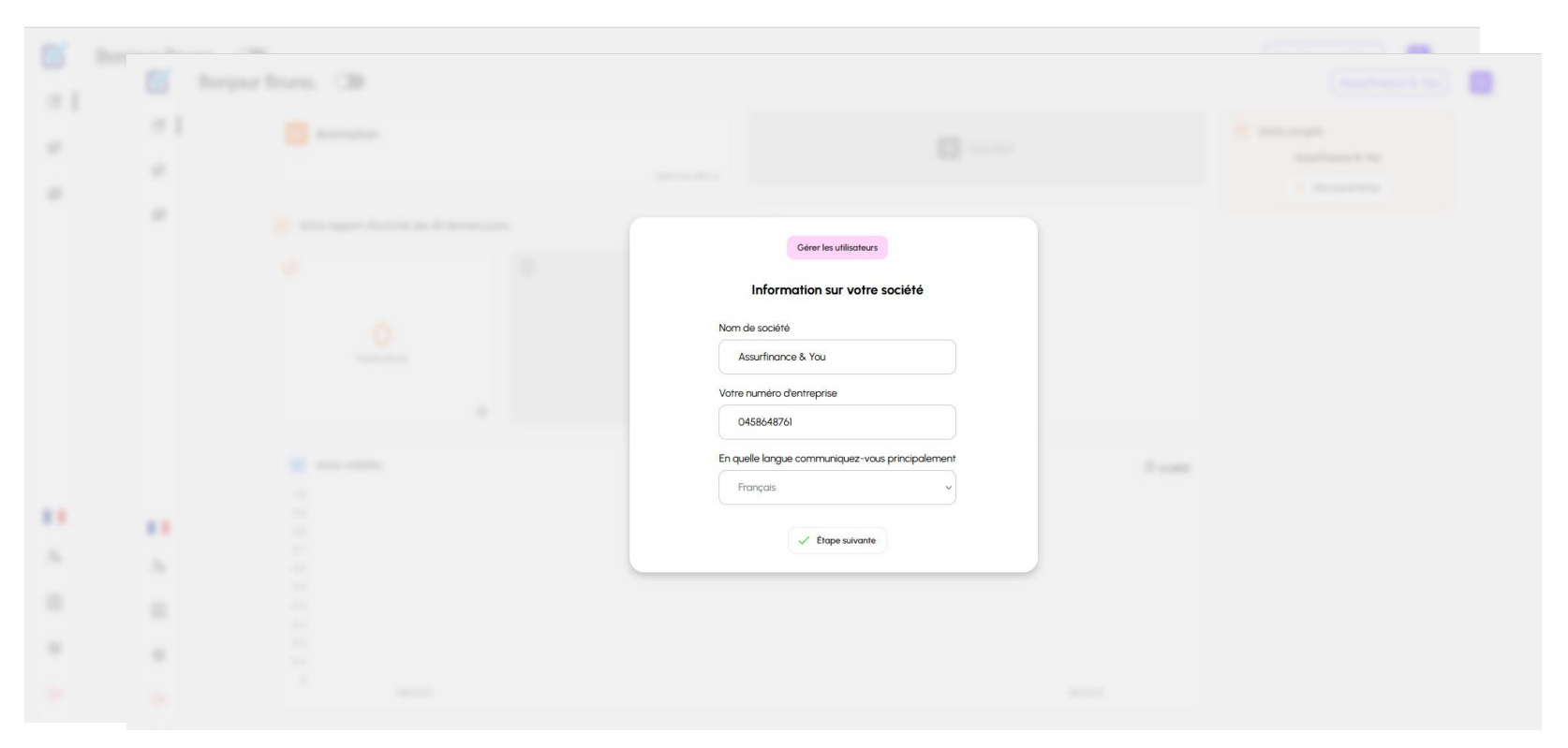

Logos, couleurs, polices Importance de la personnalisation

# 4. Paramétrage Initial

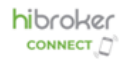

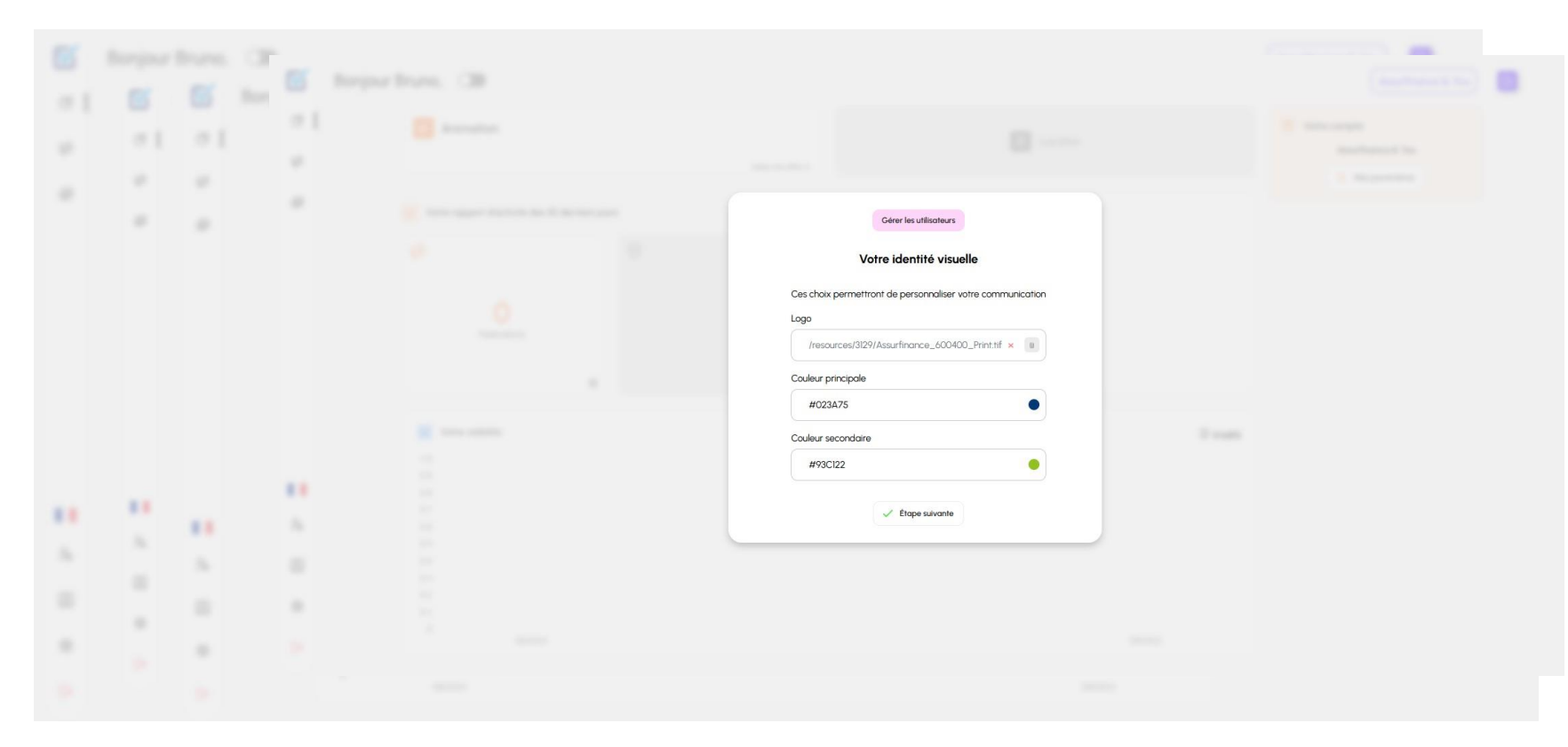

#### Instructions pour la personnalisation visuelle

### 4. Paramétrage Initial

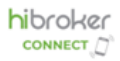

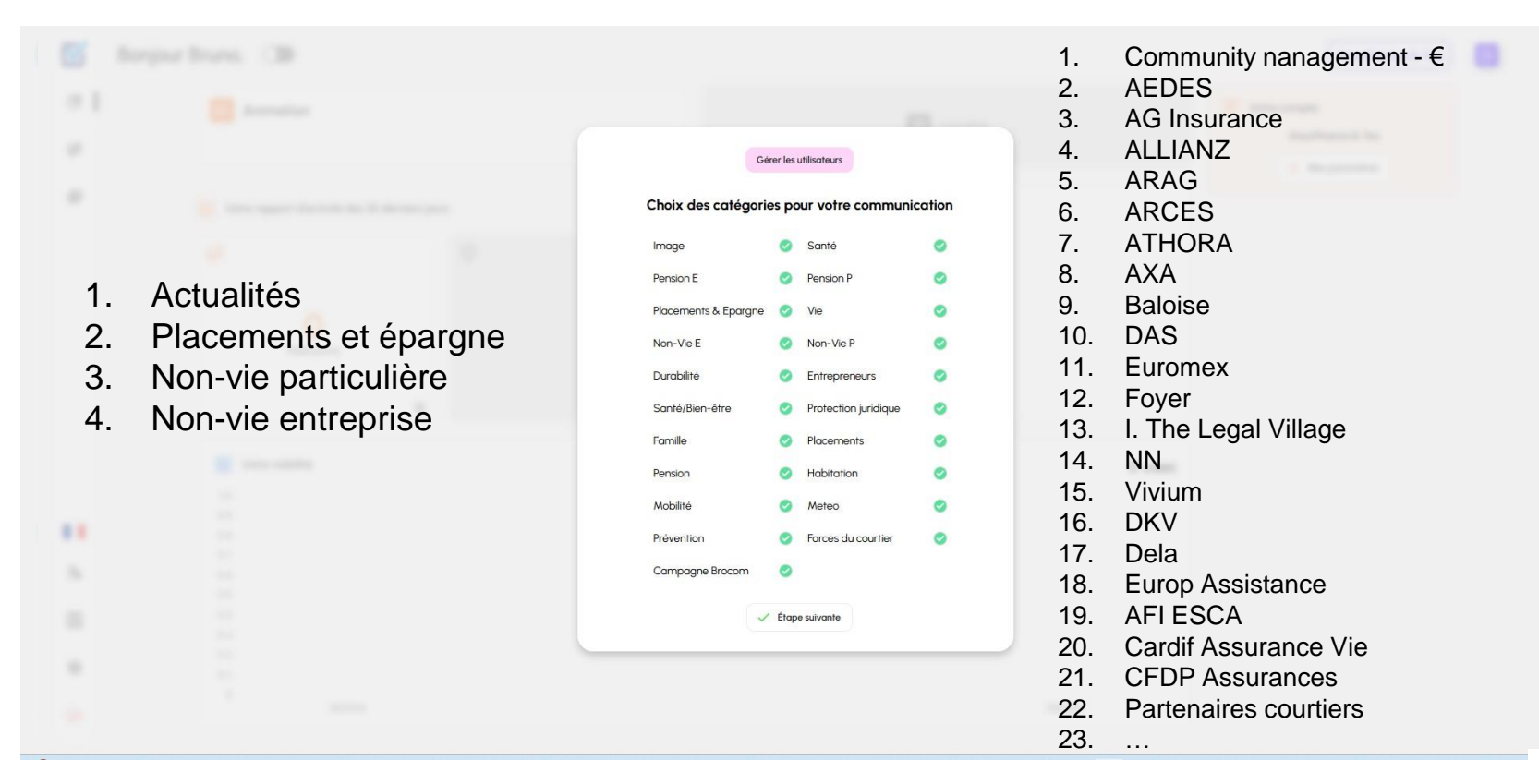

#### Instructions pour la sélection des thématiques

### 4. Connexion des Réseaux Sociaux

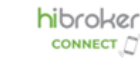

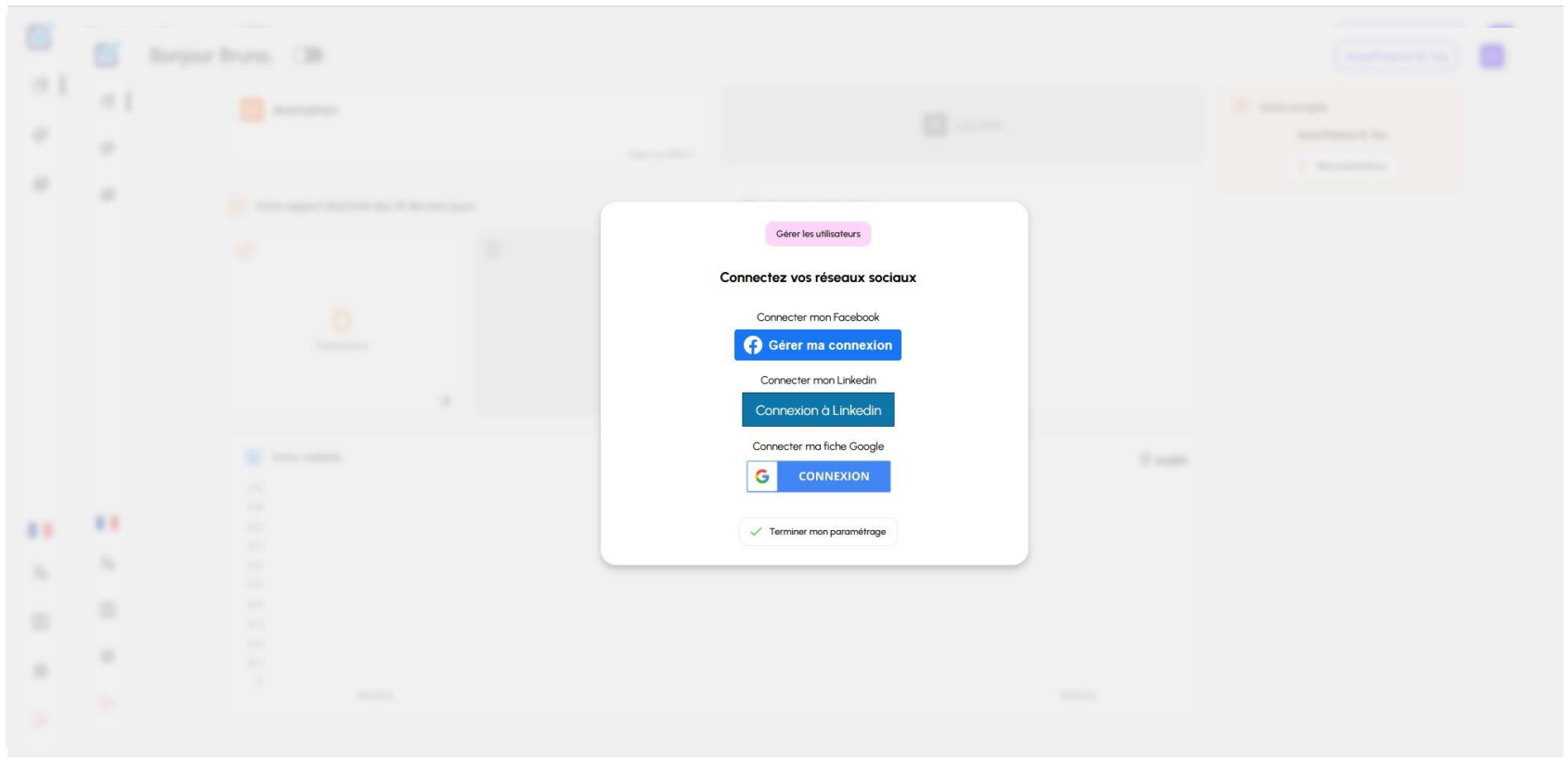

Processus de connexion pour Facebook- Instagram, LinkedIn, Google My Business

### 4. Connexion Facebook

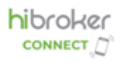

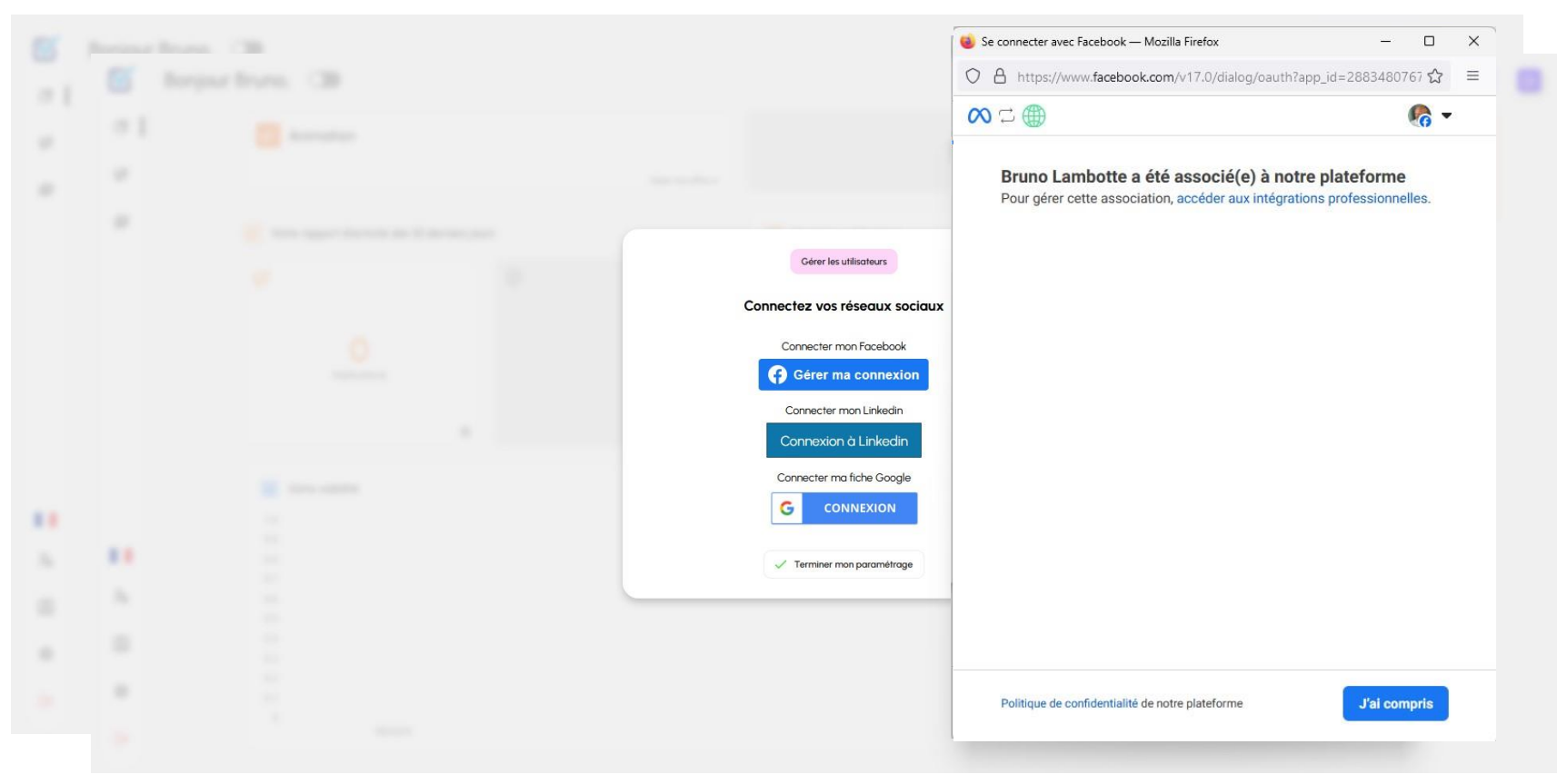

#### Processus de connexion pour Facebook-Instagram

# 4. Connexion LinkedIn

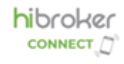

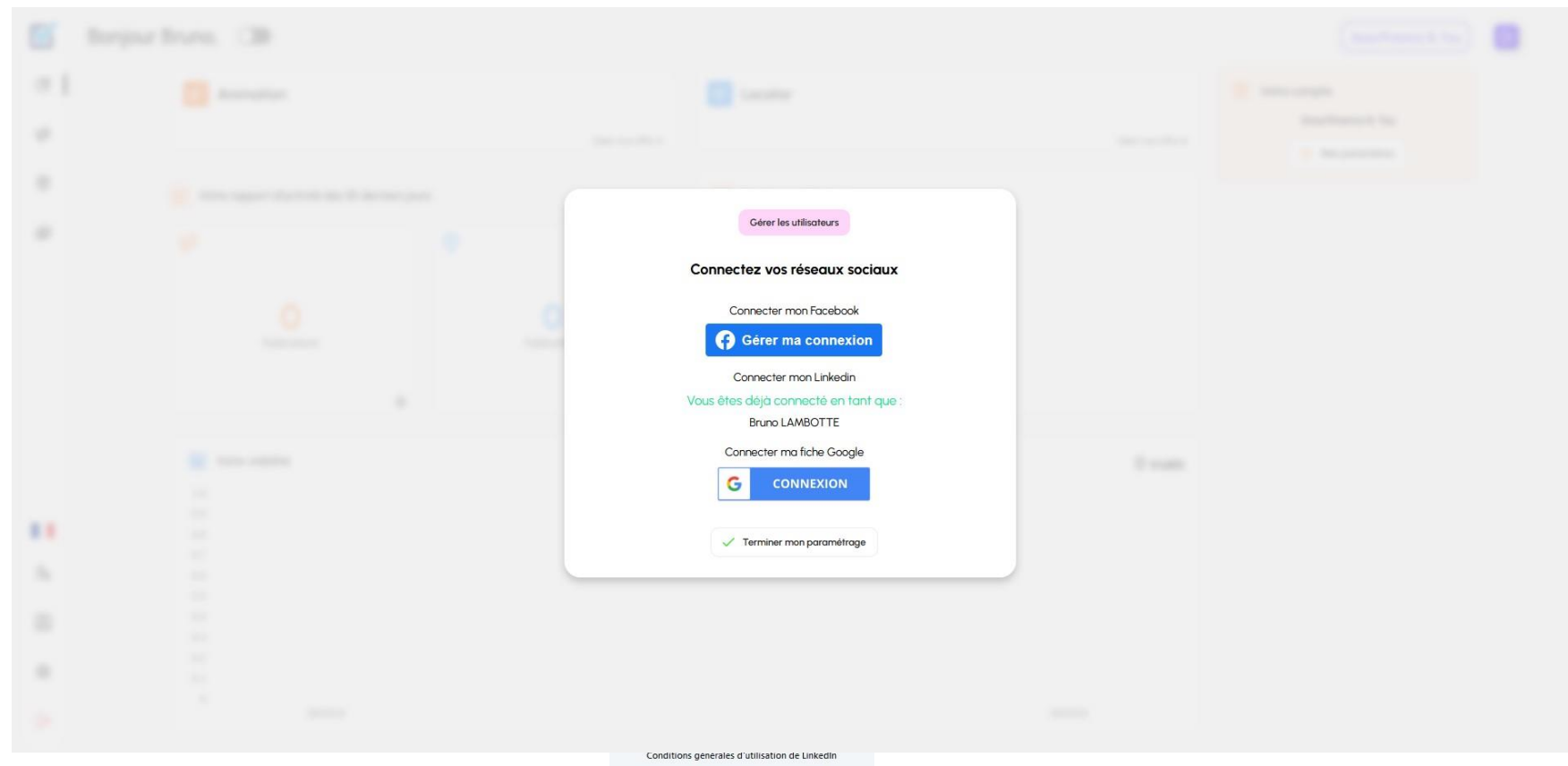

#### Processus de connexion pour LinkedIn

### 4. Connexion Google

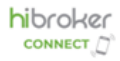

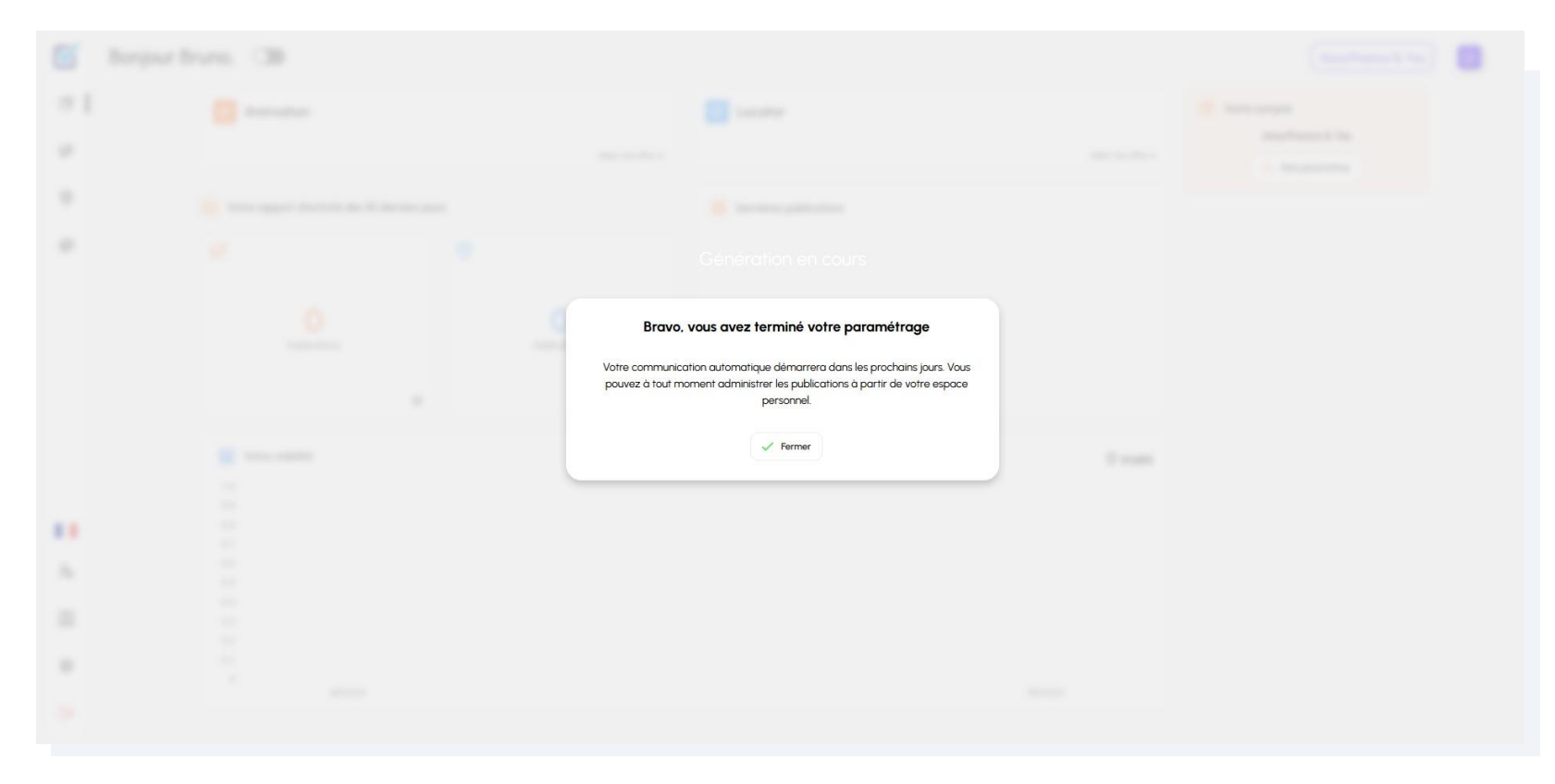

#### Processus de connexion pour Google My Business

### 5. Gestion des paramètres

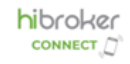

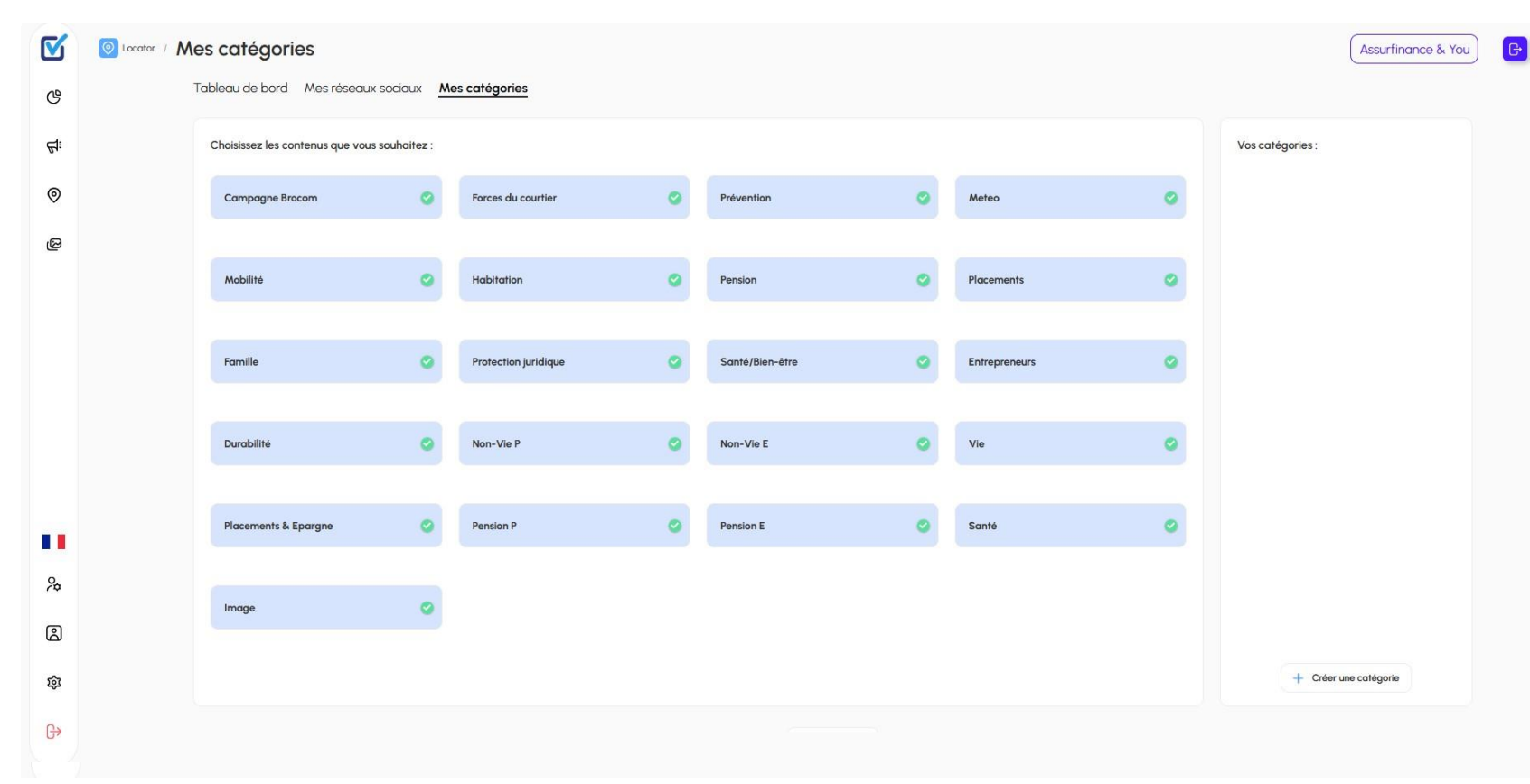

#### Finalisation de la paramétrisation de votre compte

# 6. Questions & Réponses

- Comment puis-je personnaliser les publications pour qu'elles reflètent mieux mon identité de marque ?
- Puis-je choisir manuellement les contenus qui seront publiés automatiquement sur mes réseaux sociaux ?
- Quelles sont les étapes à suivre si un de mes comptes de réseaux sociaux se déconnecte de la plateforme ?
- Comment puis-je mesurer l'impact de mes publications sur les réseaux sociaux ?
- Quel support est disponible si j'ai des questions ou des problèmes après la formation ?
- Quelle sera la fréquence des mises à jour de la plateforme et comment en serai-je informé ?
- Y aura-t-il des sessions de formation supplémentaires pour approfondir l'utilisation de hi broker Connect ?

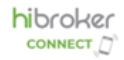

### 7. Prochaines étapes

- 1. Vous allez recevoir une invitation de la part de <u>connect@hibroker.be</u>
- 2. Cliquez sur le lien et suivez le déroulement proposé en suivant la présentation
- 3. hibroker connect commencera à publier des articles sur vos réseaux sociaux
  - Facebook Instagram
  - Linkedin
  - Google Business Profil
- 4. Vous serez invité à une nouvelle session de formation pour découvrir plus de fonctionnalités de la plateforme **hibroker connect** 
  - Vous pourrez activer l'option de community management par après

# Avantages de hi broker Connect

#### 📢: Impact de marque

Éviter une surexposition publicitaire tout en augmentant l'influence de la marque grâce à un maillage large.

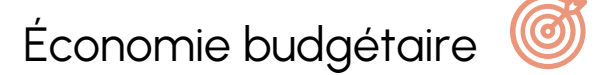

Une stratégie remplaçant un investissement publicitaire massif.

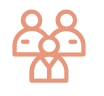

Relations clients renforcées

Opportunité de fournir des contenus personnalisés aux courtiers (exemple : conseils pratiques à diffuser à vos clients)

#### Volume et régularité

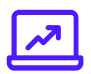

Publication ciblée grâce au réseau de courtiers renforçant la présence de la marque « Votre courtier »

#### 8. Contact

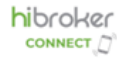

#### connect@hibroker.be

N'hésitez pas à nous faire remonter vos commentaires et questions à propos du projet en cours de déploiement.

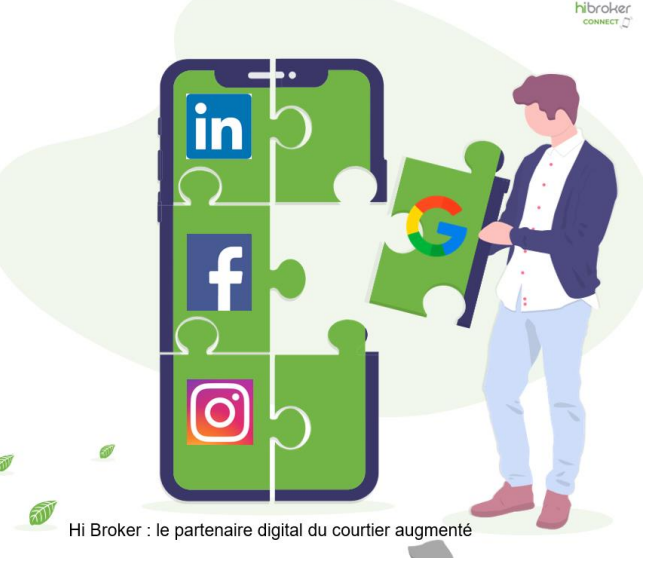

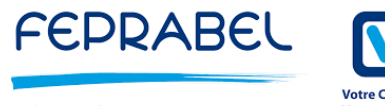

Fédération des Courtiers en assurances & Intermédiaires financiers de Belgique

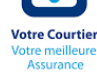